## Booking your Group PT / Boot Camp Classes - Beginners Guide to Mindbody

We're here to help! Follow our step-by-step intructions on how to use the app

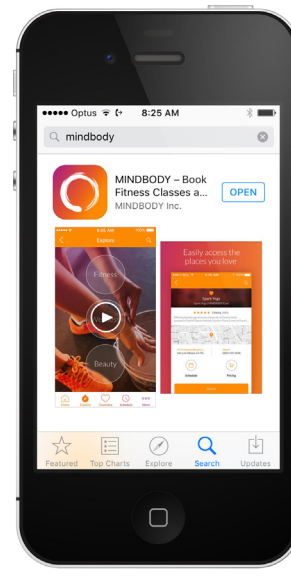

STEP 1: Download Mindbody App from the app store.

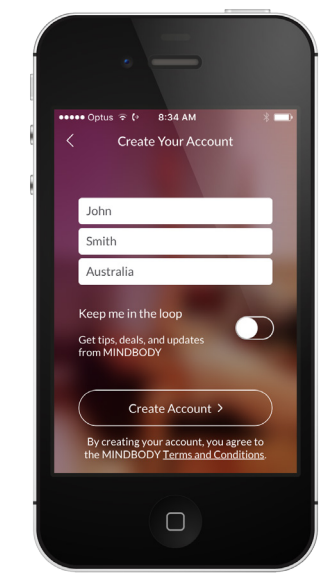

STEP 5: Enter your First & Last name and Australia. (Turn off updates from MINDBODY)

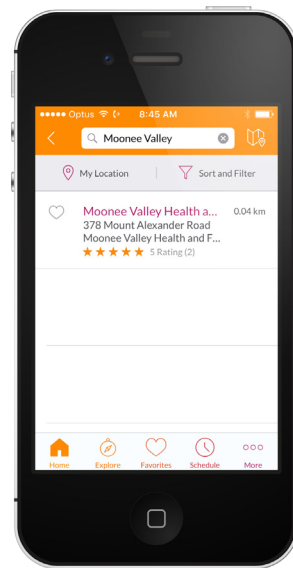

STEP 9: Search for 'Moonee Valley' and then select Moonee Valley Health and Fitness.

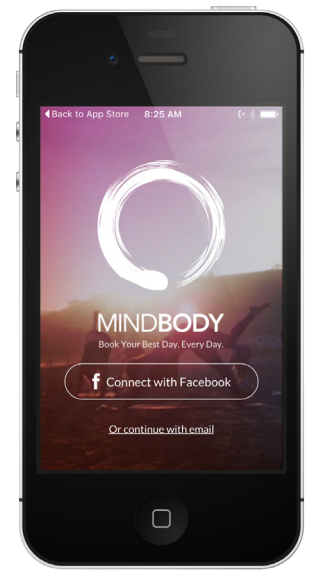

STEP 2: Choose continue with email. (You can connect FB later if you wish)

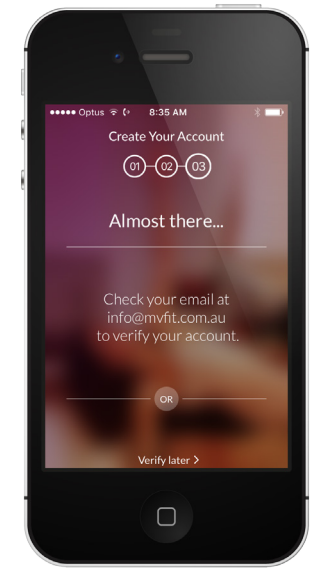

STEP 6: Check your email address to verify your account.

e Valley Health and Fitnes

and a second

\* \* \* \* \* 5 Rating (2)

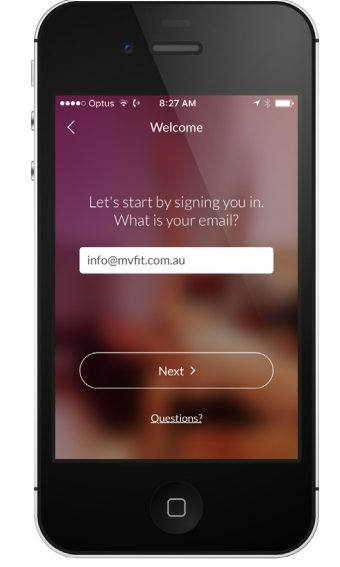

STEP 3: Enter your email address.

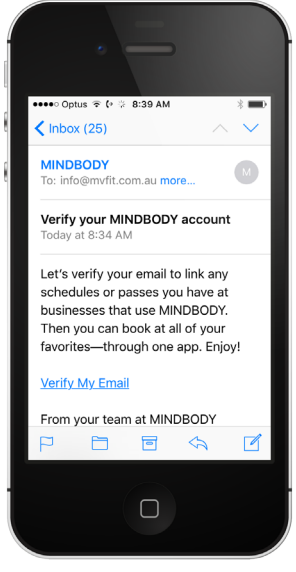

**STEP 7:** Open the Mindbody email and click 'Verify My Email'

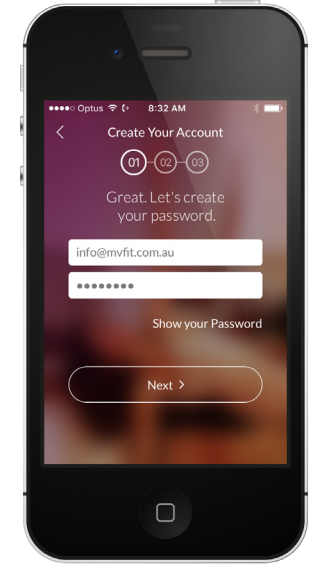

STEP 4: Enter a password.

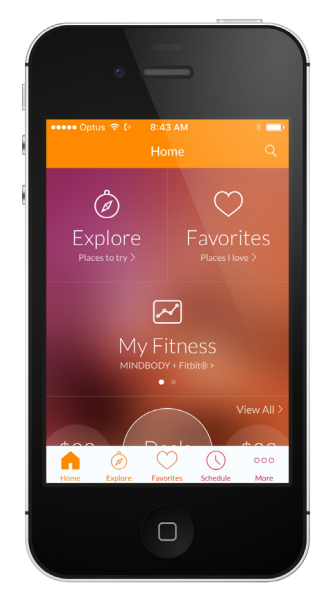

STEP 8: Click the search button in the top right hand corner.

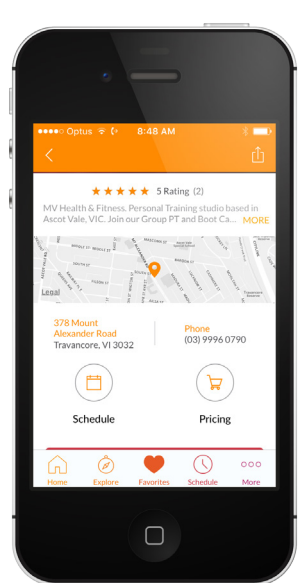

STEP 11: Scroll down and click the 'Schedule Calendar' to view our Classes.

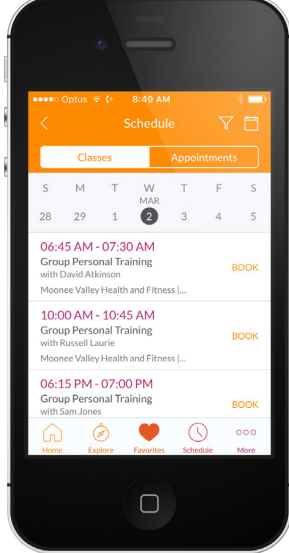

STEP 12: View our upcoming Classes and book into the sessions you wish to attend.

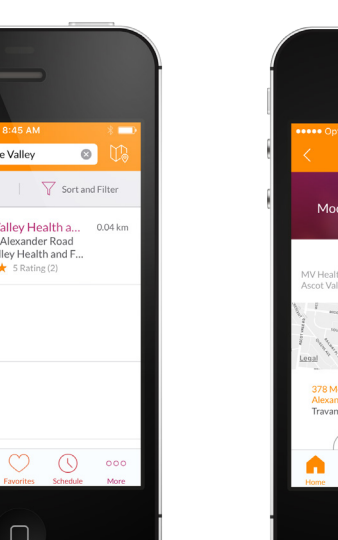

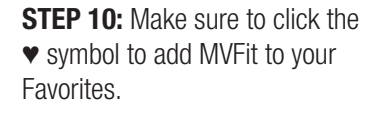

 $\Box$